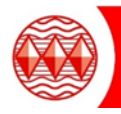

To access SharePoint please follow the following instructions:

1. Please visit www.highamlaneschool.co.uk and click on the SharePoint Link at the top of the page

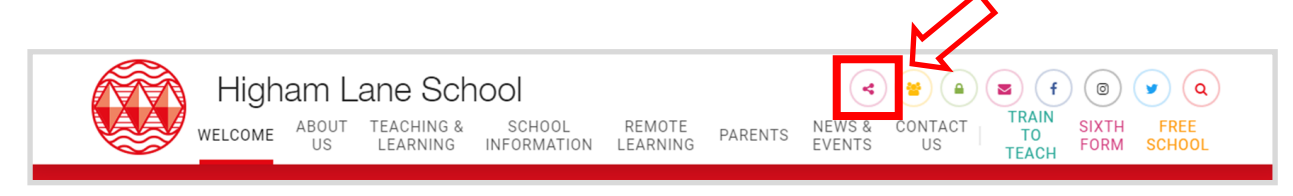

2. In the following pop up login box, type your school username and password. **Remember to prefix your** username with hls\

| Authentication | Required                                                                    |
|----------------|-----------------------------------------------------------------------------|
| ?              | https://sp.highamlaneschool.co.uk is requesting your username and password. |
| User Name:     | hls\harryrush13                                                             |
| Password:      | •••••                                                                       |
|                | OK Cancel                                                                   |

3. Within SharePoint click on Student Shared Area

|                 |      | SharePoint Sites                            |
|-----------------|------|---------------------------------------------|
| $\triangleleft$ | BROW | se page<br>Home Student Shared Area<br>Home |

4. Student work will be organised by year group. Each subject has it's own student noticeboard. This will allow teachers to communicate instructions.

| /SE PAGE                                                                                                    |                                                                                                    | 🗘 share 🖌 edit [                                                                                                    |
|----------------------------------------------------------------------------------------------------|----------------------------------------------------------------------------------------------------|----------------------------------------------------------------------------------------------------|
| Home Staff Area Teaching<br>COMPUTER Science<br>New    Upload  Share  Name  Christmas Python  Enrichment Project  GCSE Computer Science  CCR Ad and Computer Science  CCR Ad and Computer Science  CCR Ad and Computer Science | and Learning Learning Mentor Sixth Form Student Shared Area<br>COCC<br>Modified Modified By<br>December 13, 2019  R Wood<br>June 14, 2019  R Wood<br>September 7, 2017  E Timmins<br>September 6 2018  Timmins                                                         | Search this site     P       Daily        • new item or edit this list          ✓ Title       Message       Year       Created By         Down        Please down load       Year       J Dixon         Ioad       Python 3.4 on your       9       J Dixon       9         Python       J.4       haven't already done       so. |
| <ul> <li>Year 10</li> <li>Year 11</li> <li>Year 7</li> <li>Year 8</li> <li>Year 9</li> <li>Pamous Computing People</li> </ul>                                                                                                  | <ul> <li>4 days ago</li> <li>N Kalair</li> <li>4 days ago</li> <li>N Kalair</li> <li>September 7, 2017</li> <li>E Timmins</li> <li>September 7, 2017</li> <li>E Timmins</li> <li>4 days ago</li> <li>N Kalair</li> <li>June 25, 2019</li> <li>S Hiett-Jones</li> </ul> |                                                                                                    |